# GUÍA INSCRIPCIÓN EN EL RFC CON CURP

### I. INTRODUCCIÓN

La presente guía es para las personas físicas o morales en su carácter de industrializador, que pueden inscribir en el Registro Federal de Contribuyentes (RFC) a sus productores, siempre que se dediquen exclusivamente a actividades agrícolas, silvícolas, ganaderas o pesqueras, cuyos ingresos en el ejercicio anterior no hayan excedido de un monto equivalente a 40 veces el salario mínimo general de su área geográfica elevado al año, y que no tengan la obligación de presentar declaraciones periódicas.

#### II. INSCRIPCIÓN EN EL RFC CON CURP, SIN OBLIGACIONES FISCALES

En este apartado se orienta a las personas físicas que efectuarán su inscripción en el RFC con CURP del sector primario, sin obligaciones fiscales.

## a. Procedimiento de inscripción en el RFC con CURP, sin obligaciones fiscales

**Paso 1.-** Ingresar al Portal SAT por medio de la siguiente ruta en algún navegador web y activar las ventanas emergentes.

http://www.sat.gob.mx

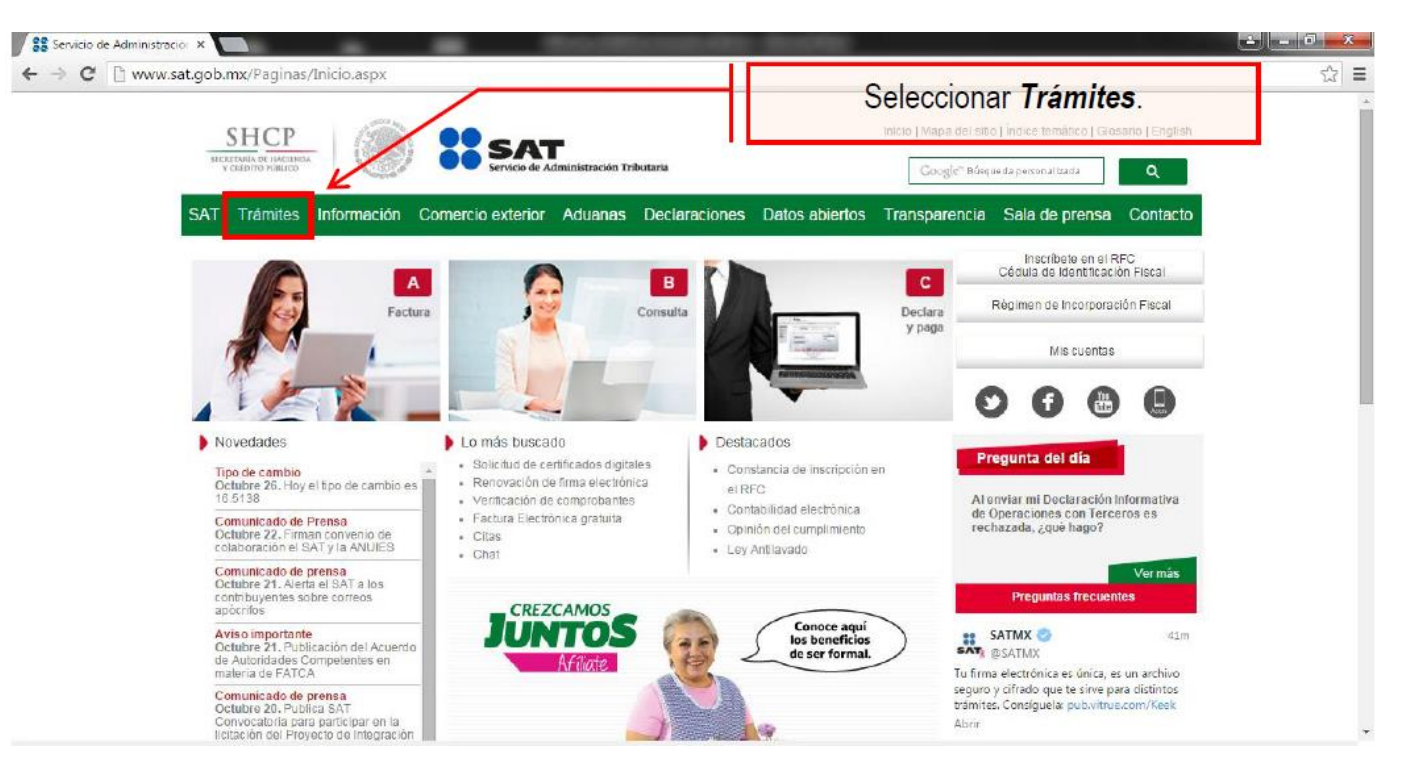

#### Paso 2.- Una vez ingresado al Portal SAT, se debe elegir la opción de Trámites.

#### Paso 3.- Dar clic en la opción RFC.

| SHCP<br>HECRETARÍA DE HACIENDA                                                                                       |                                                                                                    | SAT                                                                                                    |                                                                                                    | Trámites y servicios                                                                                                    |
|----------------------------------------------------------------------------------------------------|----------------------------------------------------------------------------------------------------|----------------------------------------------------------------------------------------------------|----------------------------------------------------------------------------------------------------|----------------------------------------------------------------------------------------------------|
| Martes 07 de ju<br>Buzón tril                                                                                        | unio de 2016<br>butario Declara                                                                                                    | servicio de Administración Tributa<br>ciones Factura el                                                                                                    | ectrónica RFC                                                                                                    | Seleccionar la<br>opción RFC ¿Cluidaste tu contraseña<br>Trámites Servicios Consultas                                               |
| Inscripción                                                                                                    | Actualización                                                                                                    | Padrones                                                                                                    | Importadores y<br>Sectores Específicos                                                                                                    | es trámites:                                                                                                    |
| Simulador<br>Con CURP<br>Preinscripción<br>Personas físicas<br>Personas morales<br>Búsqueda de<br>trámites<br>Básica | Cambio de domicilio<br>Reanudación de<br>actividades<br>Suspensión de<br>actividades<br>Aumento y<br>disminución de<br>obligaciones<br>Apertura de | Inscripción de<br>Contadores Públicos<br>Inscripción de<br>Despachos<br>Alta y actualización de<br>colegios<br>Actualización de<br>norma de educación,<br>socio activo y<br>certificación | Inscripción<br>Reinscripción<br>Actualización de<br>encargos conferidos<br>Actualización de<br>sectores específicos<br>Suspensión<br>Evaluación de<br>Encargos | Mi portal<br>RFC:<br>Contraseña:<br>Iniciar sesión                                                                                  |
| Avanzada                                                                                                    | Cierre de<br>establecimiento                                                                                                    |                                                                                                    | Consulta de<br>Solicitudes                                                                                                    | <ul> <li>Solución al problema en la versión 6.0.2<br/>y posteriores de Safari al autenticarse con<br/>firma electrónica.</li> </ul> |
| ▶ rago<br>▶ Certi<br>▶ Opin                                                                                          | iSAT<br>ión del cumplimiento                                                                                                    | <ul> <li>Sortware</li> <li>Calendario</li> <li>Hojas de a</li> </ul>                                                                                                    | o fiscal<br>ayuda (e Scinco)                                                                                                    | <ul> <li>Si actualizaste Java a una versión superior<br/>de 1.7.0.21 configura con el siguiente procedimiento.</li> </ul>           |

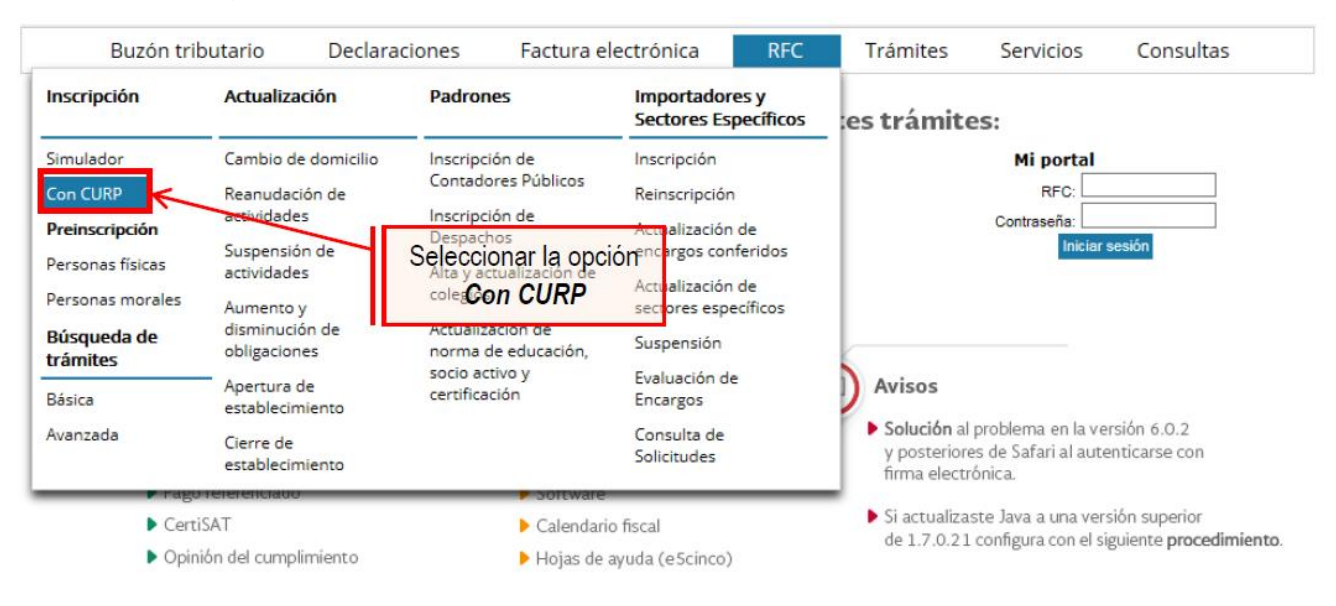

Paso 4.- Seguido de esto seleccionar la opción Con CURP

**Paso 5.-** Después de seleccionar el tipo de trámite que se realizará, se muestra una ventana con nombre "Paso 1.- Datos de Identificación", donde se deberán ingresar los datos solicitados.

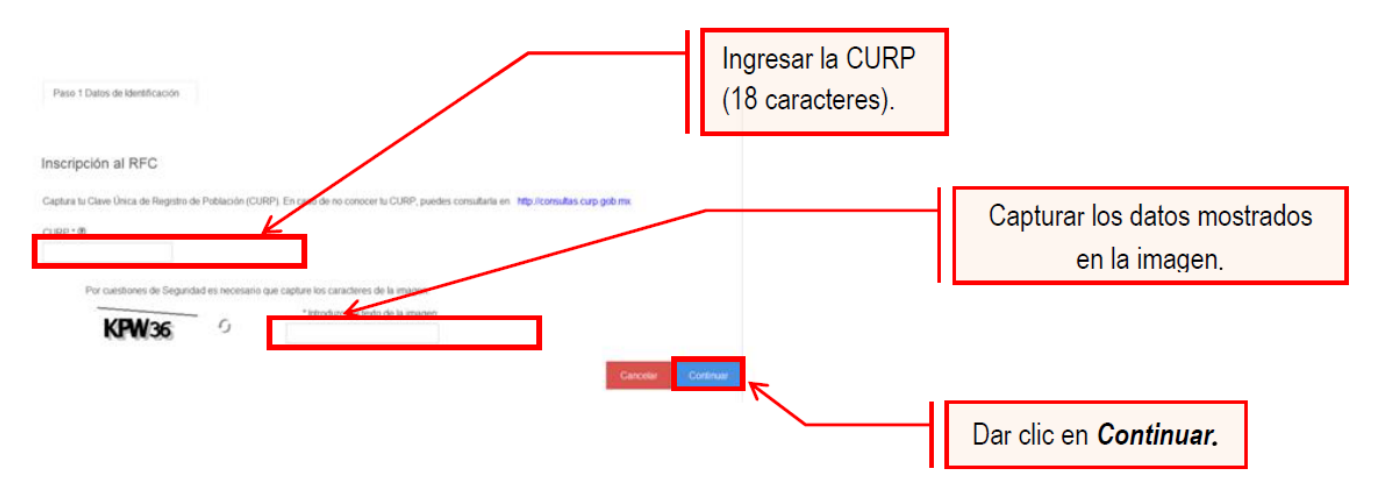

El sistema muestra una ventana con los datos de la CURP registrada en RENAPO

**Paso 6.-** Verificar si los datos son correctos, de ser así, dar clic en Continuar, y en caso contrario dar clic en Cancelar.

| SHСР<br>НСКАТАВА DE МАСТИДА<br>У СЕЙДИТО РОВЫСО                                     |                                               | Administración Tributaria   |                                              |                  |                                  |         |
|-------------------------------------------------------------------------------------|-----------------------------------------------|-----------------------------|----------------------------------------------|------------------|----------------------------------|---------|
| Miércoles 07 de mayo d                                                              | le 2014                                       | Trámi                       | tes y Servicios de RFC                       |                  | Inicio / Iniciar sesión          |         |
| Inscripción     Con CURP     Preinscripción     Personas Físicas     Preinscripción | Paso 1 Datos de<br>Identificación             |                             |                                              |                  |                                  |         |
| Personas<br>Morales                                                                 | Captura tu Clave Única de                     | Registro de Población (CURF | ). En caso de no conocer tu CURP, pu         | edes consultaria | en http://consultas.curp.gob.mx. |         |
| Actualización                                                                       | CUDD • (2)                                    |                             |                                              |                  |                                  |         |
| Búsqueda de<br>trámites                                                             | DILJ040124HASRCL03                            |                             |                                              |                  |                                  |         |
| Servicios                                                                           | Apellido Paterno                              |                             | Apellido Materno                             | _                | Nombre                           |         |
| Padrones                                                                            | Clave de Nacionalidad                         |                             | LECHUGA                                      |                  | JULIO CESAR                      |         |
| Otros                                                                               | MÉXICO                                        | ~                           | HOMBRE                                       | 7                | 24/01/1984                       |         |
|                                                                                     | Tipo de Documento Proba<br>ACTA DE NACIMIENTO | prio                        | Dar clic a una opción:<br>Continuar/Cancelar |                  |                                  |         |
|                                                                                     |                                               |                             | Entidad Federativa Nacimiento*               |                  | Entidad Federativa Registro*     |         |
|                                                                                     | 010010184021319                               |                             | AGUASCALIENTES                               | ~                | AGNASCALIENTES                   | ~       |
|                                                                                     | Municipio de Registro"                        | _                           | Año Registro Acta de Nacimiento"             |                  | Número de Libro*                 |         |
|                                                                                     | Número de Foja*                               |                             | Número de Tomo<br>7                          |                  | Número de Act                    |         |
|                                                                                     | -                                             |                             |                                              |                  | Continuar                        | ancelar |

**Paso 7.-** La aplicación se desplaza a la siguiente pestaña "Paso2.- Datos Ubicación", donde se debe capturar la información solicitada. Al término de la captura, se da clic en Continuar.

| <complex-block><complex-block></complex-block></complex-block>                                                                                                    | SHCР<br>Искатоваја де насели да<br>у сабото ровнисо | ) <b>::</b> SAT                                                                                                    | ninistración Tributaria                                                                          |                                                                 |                                                                                                    |
|----------------------------------------------------------------------------------------------------|-----------------------------------------------------|----------------------------------------------------------------------------------------------------|--------------------------------------------------------------------------------------------------|-----------------------------------------------------------------|----------------------------------------------------------------------------------------------------|
| Precincación       Paris 1 Datas de<br>Udecación       Paris 2 Datas de<br>Udecación       Paris 2 Datas de<br>Udecación       Capturar Datos de Ubicación.         Preinscripción<br>Precinsor<br>Brianas<br>Moriades<br>Moriades<br>Sorvicios       Details domiciale comenzando con el Código Postal al efector turas de loudro, el sistem te mostas du Estado, Municipio y Colons, Si estas<br>mason conscito, Suedes ambielos en la litta respectava, al pector<br>Moriades<br>Moriades       Details domiciale comenzando con el Código Postal al efector turas de loudro, el sistem te mostas du Estado, Municipio y Colons, Si estas<br>mason conscito, Suedes ambielos en la litta respectava, al pector<br>Moriados de<br>tramites       Details domiciale comenzando con el Código Postal<br>Municipio y nei use de lados.       Details de udemiciales de loudro, el sistem te mostas du Estado, Municipio y Colons, Si estas<br>mason conscito, Suedes ambielos en la litta respectava, al pector<br>Municipio / Delegación************************************                                                                                                    | Miércoles 07 de mayo de 2014                        |                                                                                                    | Trámites y Servio                                                                                | cios de RFC                                                     | Inicio / Iniciar sesión                                                                                                    |
| Printscription<br>Fishes Printscription<br>Restance Printscription<br>Restance <p< th=""><th>Inscripción     Con CURP</th><th>Paso 1 Datos de<br/>Identificación</th><th>Paso 2 Datos de<br/>Ubicación</th><th></th><th>Capturar Datos de Ubicación.</th></p<>                    | Inscripción     Con CURP                            | Paso 1 Datos de<br>Identificación                                                                                      | Paso 2 Datos de<br>Ubicación                                                                     |                                                                 | Capturar Datos de Ubicación.                                                                                                    |
| Perinscription<br>Bronales<br>Morales       Test conceptos, subdets cambiadate an la little sensective to Conceptos to Camboase to Cablings Postal calecodonics et li Earde, Municipio y cables de us donale dat discupio<br>de solo capacitos, subdets cambiadate an la little sensective to Conceptos et li Earde, Municipio y cables de us donale dat discupio<br>de solo capacitos, subdets cambiadate an la little sensective to Conceptos et li Earde, Municipio y cables de us donale dat discupio<br>de solo capacitos, subdets cambiadate an la little sensective to Conceptos et li Earde, Municipio y cables de us donale dat discupio<br>de solo capacitos, subdets cambiadate an la little sensective to Conceptos et li Earde, Municipio y cables de us donale dat discupio<br>de solo capacitos, subdets cambiadate et la Cable.            • Actualización         • Badrones           • Colonia *0         • No. yio Letra Interior®         • Colonia *0         • No. yio Letra Interior®         • Colonia *0         • No. yio Letra Interior®         • Colonia *0         • No. yio Letra Interior®         • Colonia *0         • No. yio Letra Interior®         • Colonia *0         • No. yio Letra Interior®         • Colonia *0         • No. yio Letra Interior®         • Colonia *0         • No. yio Letra Interior®         • Colonia *0         • No. yio Letra Interior®         • Colonia *0         • Correo electrónico         • Correo electrónico         • Core | Preinscripción<br>Personas<br>Físicas               | Detalle Domicilio                                                                                                    | villa companyante por el Códico Rost                                                             |                                                                 | al sidana ta matari la Estada Muzikizia y Calazia. Giasta                                                                                                    |
| Actualización       Bisqueda de trámites       Código Postel®       Imisipio / Delegación*       Seleccióne.       Seleccióne.                                                                                                    | Preinscripción<br>Personas<br>Morales               | no son correctos, puedes car<br>listado desplegable. Si no o                                                           | nbiarios en la lista respectiva. Si seso<br>moces tu Locelidad, elige tu sonno                   | noces tu Código Postal, seleci<br>Por último, ceptura tu Correo | er salellita le Indolata la Estado, financipio y Colonia: de Estas<br>ciona el Estado, Municipio y demás datos de tu domicilio del<br>electrónico y en su caso Teléfono. |
| Búsqueda de trámites   Servicios   Servicios   Padrones   Otros     No. yio Letra Intenov®   No. yio Letra Intenov®   Entis da í ®   Colonia ®     No. yio Letra Intenov®     Tipo Valida@   Otros     Tipo Innueble®   Seleccione:     Correo electrónico     Correo electrónico                                                                                                    | Actualización                                       | Tipo Domicilio*                                                                                                    | Código Postal®                                                                                   |                                                                 | * Campos obligatorios                                                                                                    |
| Servicios          · Servicios         · Padrones         · Otros         · Otros                                                                                                    | Búsqueda de<br>trámites                             | DOMICILIO FISCAL<br>Entidad Federativa*                                                                                | Municipio / Delega                                                                               | ción*                                                           |                                                                                                    |
| Padrones         Otros         Nombre de la Calle*®         No. y/o Letra Interior®         Entre Calle*@         Tipo Nombre de la Calle*@         No. y/o Letra Interior®         Entre Calle*@         Y Calle*@         Tipo Numble@         -Seleccione         Tipo Innueble@         -Seleccione         Referenciasa Adicionales*@         Implay Formulario         Continuar         Cancelar                                                                                                    | Servicios                                           | Seleccione<br>Localidad *®                                                                                             | Colonia *®                                                                                       | · · · · ·                                                       | Teléfonos:                                                                                                    |
| Nombre de la Calle*®       No. y/o Letra Exterior*®         No. y/o Letra Interior®       Entre Calle*®         y Calle*@       Tipo Vialidad         y Calle*@       -Seleccione         Tipo Inmueble@       Características del Domicilio@        Seleccionales*@       ©         Referencias: Adicionales*@       Implay Formulario         Limplar Formulario       Cancelar                                                                                                    | Padrones                                            |                                                                                                    | · ·                                                                                              | · ·                                                             | Tipo Clave Lada Teléfono                                                                                                    |
| Limpiar Formulario Continuar Cancelar                                                                                                    | Otros                                               | Nombre de la Calle®<br>No. y/o Letra Interior®<br>y Calle®<br>Tipo Inmueble®<br>Seleccione<br>Referencias Adicionales® | No. ylo Letra Exteri<br>Entre Calle®®<br>Tipo Vialidad®<br>-Seleccione-<br>Caracteristices del I | or®<br>Domidlio®                                                | Correc electrónico:                                                                                                    |
| Dar clic en <b>Continuar</b> .                                                                                                    | -                                                   |                                                                                                    | Dar clic en                                                                                      | Continuar.                                                      | Limplar Formulario Continuar Cancelar                                                                                                    |

#### **Opciones disponibles:**

- Limpiar formulario: borra la información del domicilio.
- Continuar: confirma la información del domicilio.
- Cancelar: cancela el trámite de inscripción en el RFC y el sistema se cierra.

#### NOTA:

- Los campos marcados con (\*) son campos obligatorios.
- El código postal debe ser ingresado manualmente.

Paso 8.- Ingresar los datos solicitados en la pestaña "Paso3.- Datos de Ingresos".

| SHCР<br>ИСКЕТИМА DE НАСЕЛНОА<br>У СКЕПТО РИЖКО          | Sat Service de Administ                               | ración Tributaria                        | head                           |                         |                 |
|---------------------------------------------------------|-------------------------------------------------------|------------------------------------------|--------------------------------|-------------------------|-----------------|
| Miéreoles 23 de abril de 2014                           |                                                       | Trámites y Servicio                      | os de RFC                      | Inicio / Iniciar sesión |                 |
| Inscripción     Con CURP                                | Paso 1 Datos de Pa<br>Identificación                  | so 2 Datos de Paso 3 i<br>Ubicación Ingr | Datos de<br>8606               |                         |                 |
| Preinscripción<br>Personas Físicas                      |                                                       |                                          |                                |                         | Seleccionar No. |
| Preinscripción<br>Personas<br>Morales                   | Datos de Ingresos<br>Seleccione la opción correspondi | ente a cada una de la siguientes p       | reguntas.                      |                         |                 |
| Actualización                                           | ¿Realiza o realizará una actividad                    | que le generará ingresos en forma        | a habitual o esporádica? *®    | Bi 💽 No                 |                 |
| Búsqueda de<br>trámites                                 | País de Residencia Fiscal ®                           |                                          |                                | MÊXICO                  | *               |
| Servicios                                               |                                                       |                                          |                                |                         |                 |
| Padrones                                                |                                                       |                                          |                                |                         |                 |
| Otros                                                   |                                                       |                                          |                                | Continuar C             | lancelar        |
| <u>SHCP</u><br>вестной пристика<br>у сыблур Кансона     | Service d                                             | e Administración Tributaria              | [heed]                         |                         |                 |
| Miércoles 23 de abri                                    | il de 2014                                            | Trámites y                               | Servicios de RFC               | Inicio / Iniciar se     | sión            |
| Inscripción <u>Con CURP</u> Preinscripción              | Paso 1 Datos de<br>Identificación                     | Paso 2 Datos de<br>Ubicación             | Paso 3 Datos de<br>Ingresos    |                         |                 |
| Preinscripción<br>Preinscripción<br>Personas<br>Morales | Datos de Ingresos<br>Seleccione la opción co          | rrespondiente a cada una de la sigu      | ientes preguntas.              |                         |                 |
| Actualización                                           | ¿Realiza o realizará una                              | actividad que le generará ingresos       | en forma habitual o esporádica | 0 Sí 💿 No               |                 |
| Búsqueda de<br>trámites                                 | País de Residencia Fis                                | are Seleccionar i                        | una opción.                    | MÉXICO                  | Ŧ               |
| Servicios                                               |                                                       |                                          |                                |                         |                 |
| Padrones                                                |                                                       |                                          |                                |                         |                 |
| Otros                                                   |                                                       |                                          |                                | Continuar               | Cancelar        |
|                                                         |                                                       | Dar clic <b>Cor</b>                      | ntinuar.                       |                         |                 |

**Paso 9.-** En la siguiente pantalla se debe corroborar nuevamente la información que se muestra en el siguiente documento.

En el caso de ser correcta se da clic en Confirmar, de lo contrario se da clic en Cancelar.

| Name of Street of Street                                                                                                    | ~                                                                                                    | Names y Section in INC                                                                                      |                                                                                          | Induited function associate                                          |
|----------------------------------------------------------------------------------------------------|----------------------------------------------------------------------------------------------------|----------------------------------------------------------------------------------------------------|------------------------------------------------------------------------------------------|----------------------------------------------------------------------|
| Em 2007                                                                                                    | Pass 1 Date as<br>mode with<br>the set                                                                                                    | in in Pasc 1 later in<br>Rysense                                                                            | Pass 1 time Passane                                                                      |                                                                      |
| Protection Particle<br>Protection<br>Particular<br>Particular<br>Pa | -                                                                                                    | n and any the as all particle interact<br>Galaxy plants to formula<br>Galaxy and Francis Andrew 127 and 10  | a contacontatics                                                                         |                                                                      |
| Se muestran los<br>datos de<br>identidad                                                                                                    | Calle<br>Calle<br>Matter<br>Matter<br>Matter<br>Matter                                                                                                    | 4.70                                                                                                    |                                                                                          |                                                                      |
|                                                                                                    | Too a fermanic<br>Review of Talen                                                                                                    | inche de Root                                                                                               | -                                                                                        | Dar clic en Cor                                                      |
|                                                                                                    | Sector of Sector of Antonio Sector of Sector of Sector of Antonio Sector of Antonio |                                                                                                    |                                                                                          |                                                                      |
| Domicilio de<br>Ubicación                                                                                                    | Type de Tonne de<br>Calle<br>Mille de Ladre de<br>Belanseux<br>Belanseux<br>Unablief<br>Unitad Familie<br>Unitad Familie<br>Unitad Familie<br>Descriter<br>Belanse                                                                                                    | Ru, på Lafan<br>Log<br>Fajo<br>Calana<br>Ross gan e<br>Dingenere<br>Dingenere<br>Canana<br>Canana<br>Canana | No. 20<br>Lonzoni<br>Competitional<br>Competitional                                      |                                                                      |
|                                                                                                    | Regimes<br>To conjustence for part                                                                                                    | Federation<br>(2016)                                                                                        | e fectarfa                                                                               | teach<br>4/5                                                         |
| clic en <b>Confirmar</b>                                                                                                    | o Cancelar.                                                                                                    | ette Lagar DECL<br>Line<br>Althei                                                                           | NGO BALIC PROTESTINO E DE<br>ATORI CONTENENTE EN ESTI-<br>RETOR                          | an inna an an an an an an an an an an an an                          |
|                                                                                                    | Free is user with 4 doctors                                                                                                    |                                                                                                    | OVERLONDER DE CON<br>EL REPERTENT DE LON<br>ELTIN BUIL MARTIN DE<br>LEDIN EL REFERITO DE | Presidente O<br>Sulla<br>Con (Information<br>Sulla Sulla Sulla Sulla |

**Paso 10.-** Al concluir el proceso de inscripción, se muestra en pantalla el "Acuse de Inscripción en el Registro Federal de Contribuyentes" con Cedula de Identificación Fiscal, que incluye el RFC, el cual se puede imprimir o guardar en formato PDF.

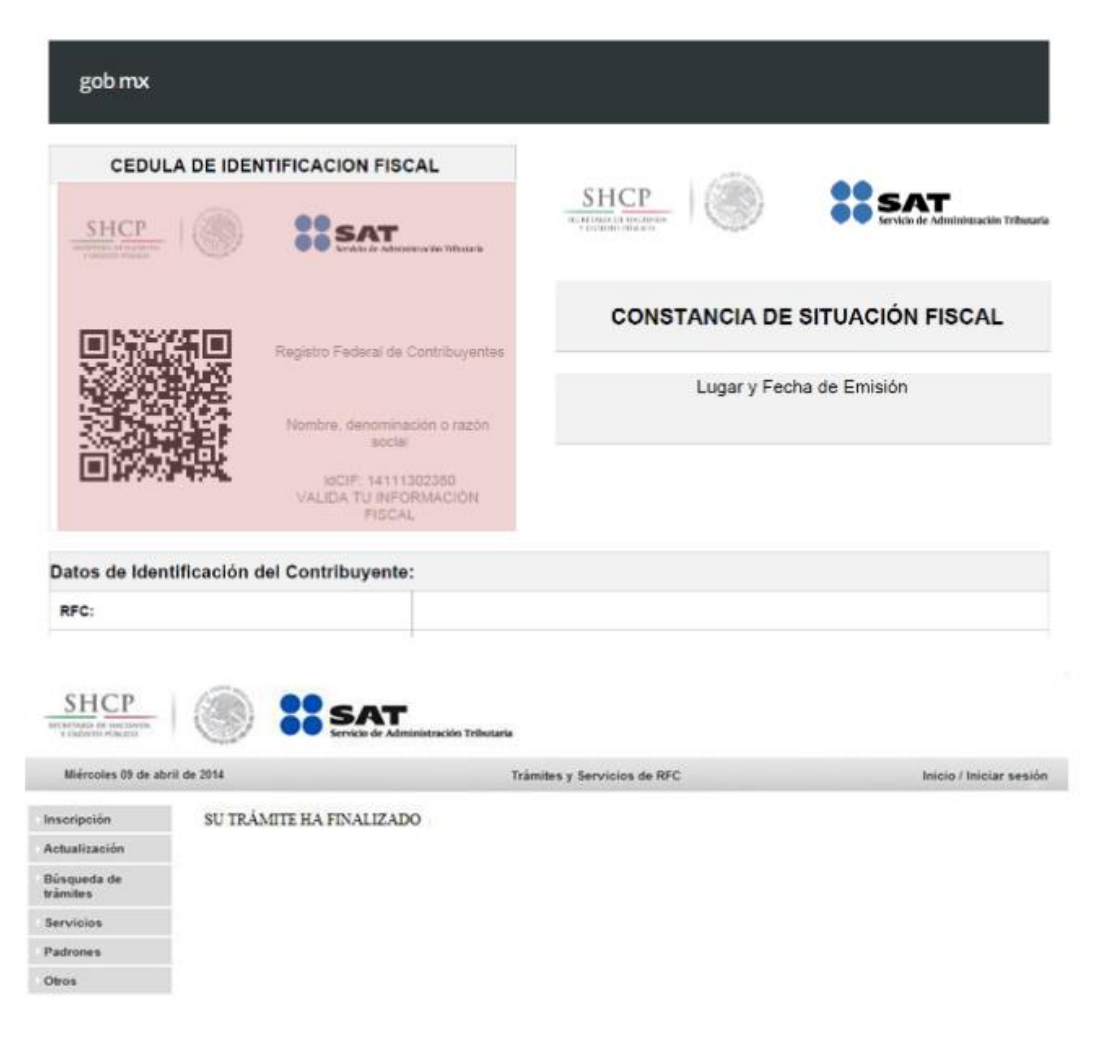

## **FIN DEL PROCESO**

Para el trámite que estás realizando, puedes utilizar uno de los dos comprobantes que podrías obtener:

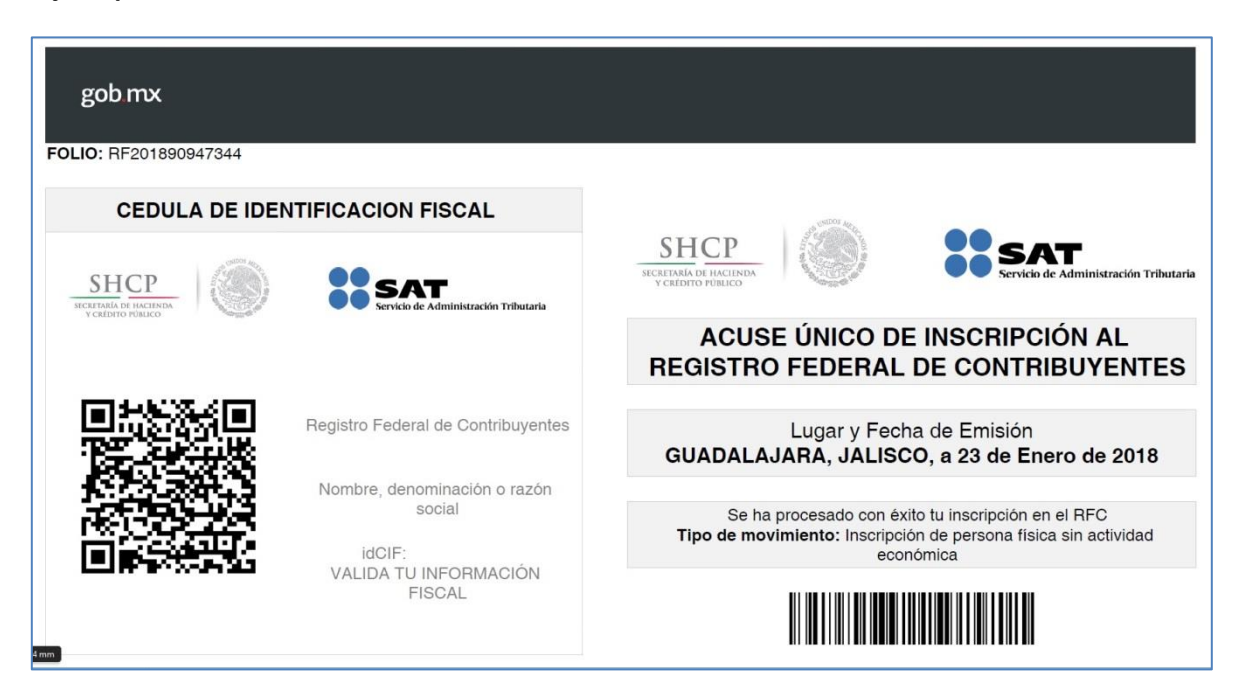

Ejemplo 1:

## Ejemplo 2:

| 000                                                                                      |                                                                                                    |
|------------------------------------------------------------------------------------------|----------------------------------------------------------------------------------------------------|
| SHCP<br>SECRETARIA DE PACEINDA<br>VERDITO PORUCO                                         | Servicio de Administración Tril                                                                                                    |
|                                                                                          | COMUNICADO                                                                                                    |
|                                                                                          | Lugar y Fecha de Emisión<br>JALISCO, GUADALAJARA, a 23 de Enero de 2018                                                                                                    |
| Estimado Contribuyente:                                                                  | le informamos que su Clave Única de Registro de Pobla<br>se encuentra en el Padrón del Registro Federal de Contribuyentes con la clave de RFC:                                                                                   |
| Sus datos personales son i<br>Personales y con diversas<br>conferidas a la autoridad fis | incorporados y protegidos en los sistemas del SAT, de conformidad con los Lineamientos de Protección de D<br>disposiciones fiscales y legales sobre confidencialidad y protección de datos, a fin de ejercer las faculta<br>cal. |
| Si desea modificar o corre<br>http://sat.gob.mx                                          | gir sus datos personales, puede acudir a cualquier Módulo de Servicios Tributarios y/o a través de la direc                                                                                                    |
| -                                                                                        |                                                                                                    |
|                                                                                          |                                                                                                    |
|                                                                                          |                                                                                                    |
|                                                                                          |                                                                                                    |
|                                                                                          |                                                                                                    |
|                                                                                          |                                                                                                    |
|                                                                                          |                                                                                                    |
|                                                                                          |                                                                                                    |
|                                                                                          |                                                                                                    |
|                                                                                          |                                                                                                    |
|                                                                                          |                                                                                                    |
|                                                                                          |                                                                                                    |
|                                                                                          |                                                                                                    |